# Comment utiliser les instructions personnalisées pour **ChatGPT** ?

Vous utilisez ChatGPT au quotidien, mais vous aimeriez qu'il soit plus adapté à vos goûts et à votre façon de travailler ? Bonne nouvelle, il existe une option très simple à activer et qui permet au chatbot de garder en mémoire des instructions personnalisées, qu'il appliquera pour toutes vos demandes.

**1** Un accès depuis votre profil Dans l'interface de ChatGPT, cliquez d'abord sur votre icône de profil, puis sur "Personnaliser ChatGPT" en haut à droite.

ChatGPT par la pratique

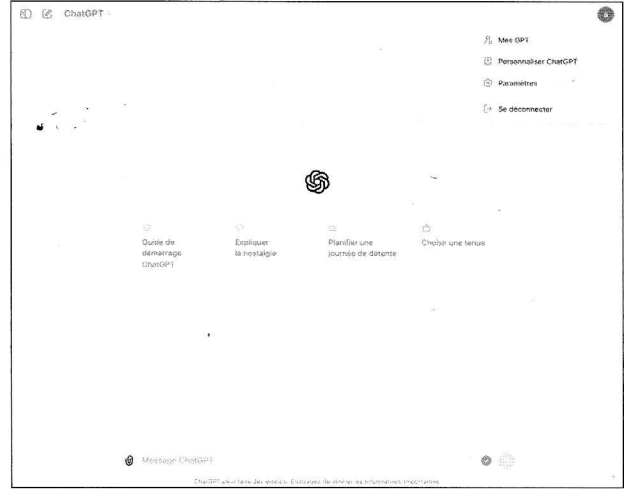

### **O**Personnaliser ChatGPT

Vous arrivez sur une nouvelle page avec deux champs principaux : "Instructions personnalisées" et "Quel type de réponse souhaitez-vous de la part de ChatGPT ?".

| Personnaliser ChatGPT                                                                  |
|----------------------------------------------------------------------------------------|
| Instructions personnalisées                                                            |
| Avez-vous des informations à fournir à ChatOPT pour l'aider à misux<br>vous répondre ? |
|                                                                                        |
|                                                                                        |
| Ø                                                                                      |
|                                                                                        |
| Quel type de réponse souhaitez-vous de la part de ChatGPT ?                            |
|                                                                                        |
|                                                                                        |
|                                                                                        |
|                                                                                        |
|                                                                                        |
| Fonctionnalités de ChatGPT                                                             |
| 🕀 Recherche sur le Web 🖾 🐁 DALL-E 🖾                                                    |
| Code 🖾 🖉 Canevas 🖾                                                                     |
| Activer pour les nouveaux chats 💽 Annuler                                              |

#### 3 Donnez le maximum d'informations

Dans le champ "Instructions personnalisées", vous pouvez saisir des informations contextuelles pour aider ChatGPT à mieux vous répondre. Par exemple, en lui précisant votre domaine d'expertise, vos centres d'intérêt, le ton souhaité, etc. Vous pouvez ainsi demander à ce que l'IA ne produise que des réponses courtes, qu'elle ne réponde que dans une langue spécifique, etc.

| Personnaliser ChatGPT                                   |                                |
|---------------------------------------------------------|--------------------------------|
|                                                         |                                |
| Instructions personnalisees ()                          |                                |
| Avez-vous des informations à fournir<br>vous répondre ? | à ChatGPT pour l'aider à mieux |
| - Je suis un expert de l'inboun                         | d marketing                    |
| - Propose au maximum des so<br>ciblées                  | lutions non-intrusives et      |
| <ul> <li>Je veux générer du trafic qua</li> </ul>       | alifié et des leads            |
|                                                         | 30                             |
| 163/1500                                                | Afficher les conseils @        |
| Quel type de réponse souhaitez-vou                      | s de la part de ChatGPT ?      |
|                                                         |                                |
|                                                         |                                |
|                                                         |                                |
|                                                         |                                |
|                                                         |                                |
| 0/1500                                                  |                                |
|                                                         |                                |
| Fonctionnalités de ChatGPT 🕕                            |                                |
| 💮 Recherche sur le Web 🜌                                | 🖄 DALL-E 🌄                     |
| 🖂 Code 🖾 🧷 Canevas 🖾                                    |                                |
| Activer pour les nouveaux chats                         | Annuler Enregistrer            |

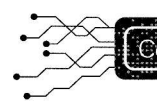

#### Pour se faciliter la vie ensuite

Dans le champ "Quel type de réponse...", vous pouvez préciser le format de réponse attendu de ChatGPT : texte, code, tableau, liste à puces, etc. Cela vous aidera beaucoup si vous utilisez le chatbot pour un type de tâche en particulier.

| Instructions personnalisées 🛇                                                                                   |
|----------------------------------------------------------------------------------------------------|
| Avez-vous des informations à fournir à ChatGPT pour l'aider à mieux<br>vous répondre ?                          |
| - Je suis un expert de l'inbound marketing                                                                      |
| - Propose au maximum des solutions non-intrusives et 🔭                                                          |
| - Je veux générer du trafic qualifié et des leads                                                               |
|                                                                                                    |
| Quel type de réponse souhaitez-vous de la part de ChatGPT ?                                                     |
| Réponds au maximum sous forme de <u>bullet-points</u><br>Les tableaux doivent être exportables sur Google Sheet |
|                                                                                                    |
| 0                                                                                                    |
| 100 (1 1 1 1 1 1 1 1 1 1 1 1 1 1 1 1 1 1                                                                        |
| Fonctionnalités de ChatGPT 🛇                                                                                    |
| 🐵 Recherche sur le Web 🖾 🛛 🔬 DALL-E 💟                                                                           |
| 🗟 Code 🖾 🧷 Canevas 🖾                                                                                            |
| Activer pour les nouveaux chats Annuier Encenstrer                                                              |

# 5 Activable ou désactivable à volonté

Vous pouvez activer ou désactiver ces instructions personnalisées pour les nouvelles conversations en cochant ou décochant la case "Activer pour les nouveaux chats". L'intérêt de ce bouton réside dans la possibilité d'activer des instructions très précises uniquement pour certaines demandes et de profiter d'une expérience plus classique pour le reste. Cliquez absolument sur "Enregistrer" pour sauvegarder vos préférences, sous peine de perdre tout ce que vous avez renseigné et de devoir recommencer. N'oubliez pas que vous pouvez aussi revenir sur cette page à tout moment, soit pour activer / désactiver pour les nouveaux chats, soit pour carrément modifier ou réinitialiser vos instructions personnalisées.

| Personnaliser ChatGPT                                                                                    |  |
|----------------------------------------------------------------------------------------------------|--|
|                                                                                                    |  |
| Avez-vous des informations à fournir à ChatGPT pour l'aider à mieux<br>vous répondre ?                   |  |
| - Ja suis in expert de l'instructionarketing                                                             |  |
| <ul> <li>Propose au maximum des solutions non-intrusives et<br/>ciblees</li> </ul>                       |  |
| - Je veux généror du trahic quantie et des leads                                                         |  |
|                                                                                                    |  |
| Quei type de réponse souhaitez-vous de la part de ChatGPT ?                                              |  |
| Répondition maximum sous forme de builor bonts<br>Les tableaux doivent àre exportables sur Groups Stines |  |
|                                                                                                    |  |
|                                                                                                    |  |
| Fonctionnalités de ChatGPT 💮                                                                             |  |
| 😨 Recherche sur le Web 🔯 👘 DALL-E 🜌                                                                      |  |
| < Code 📴 🖉 Canevas 🖾                                                                                     |  |
| Activer pour les nouveaux chats Annuler                                                                  |  |

## Ces réponses personnalisées

• A partir de là, ChatGPT utilisera ces instructions pour personnaliser ses réponses lors de vos prochaines conversations. Dans notre exemple, le chatbot répond bien avec des bullet-points à notre demande. 100

-

-

-

-

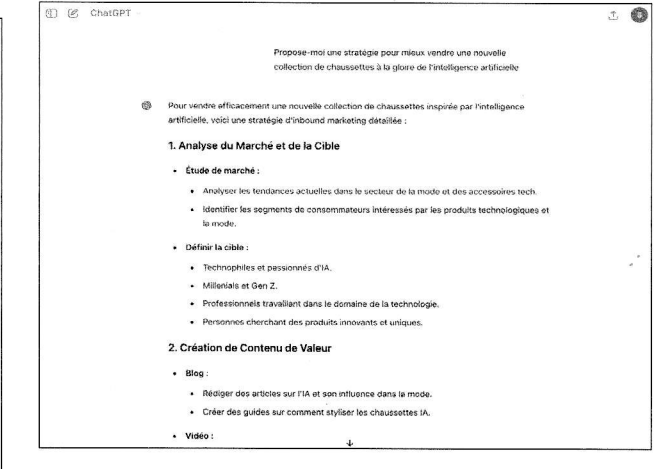

#### 7 Une proactivité appréciable

Il a aussi généré de lui-même un tableau récapitulatif, sans même que nous lui ayons demandé. Le tableau en question est bien intégrable facilement dans Google Shoot (conformément aux instructions personnalisées).

| market                                  | ing.                                                       |                                                  |                                            |                           |               |
|-----------------------------------------|------------------------------------------------------------|--------------------------------------------------|--------------------------------------------|---------------------------|---------------|
| Tableau de S                            | uivi (Exportable sur                                       | Google Sheets)                                   |                                            |                           |               |
| Stratégie                               | Actions                                                    | Objectifs                                        | KPI                                        | Échéance                  |               |
| Étude de<br>marché                      | Analyser les<br>tendances et<br>segments cibles            | Définir la marché<br>cible                       | Rapports et<br>insights                    | S1 2024                   |               |
| Création de<br>contenu                  | Blog, Vidéos,<br>Infographies                              | Attiror du trafic<br>qualifié                    | Visites, temps<br>sur site                 | Mensiael                  |               |
| Optimisation<br>SEO                     | Mots-clés, Contenu<br>optimisé                             | AméPorer la<br>référencement                     | Classement<br>Google                       | Continu                   |               |
| Réseaux<br>Socioux                      | Publications,<br>Engagement,<br>Hashtags                   | Augmenter la<br>notoriété                        | Abonnós,<br>engagements                    | Hebdemadaire              |               |
| Campegnes<br>Emeiling                   | Newsletters,<br>Segmentation                               | Générer des leads<br>qualifies                   | Taux<br>d'ouverture,<br>CTR                | Bi-<br>hebdomadaire       |               |
| Lead<br>Generation                      | Lead Magnets,<br>Landing Pages                             | Convertir les<br>visiteurs en teads              | Taux de<br>conversion                      | Mensuel                   |               |
| Partenariate                            | Influenceurs,<br>Événements                                | Étendre la portée                                | Partenaires,<br>mentions                   | Trimestriel               |               |
| Analyse et<br>Optimisation              | Suivi KPI, A/B Testing,<br>Feedback                        | Optimiser les<br>performances                    | KPI, leedback<br>clients                   | Continu                   |               |
| En appliquant conception chaussettes IA | ette stratégie, vous pourr<br>attirer un public qualifié e | ez augmenter la visib<br>at convertir ces visite | ilité de votre nouv<br>urs en clients fidé | elle collection de<br>es. |               |
| 63000                                   |                                                            |                                                  |                                            |                           |               |
| 🕼 Message Clust                         | at T                                                       |                                                  |                                            | •                         |               |
| <br>0                                   | atôl tractica des entres, p                                | emanged de selector les estas                    | muistos succetardos.                       |                           |               |
| pier /                                  | coller                                                     | et c'e                                           | est t                                      | ermine                    | Ś             |
| fit de le<br>feuille d                  | copier et<br>u tableur                                     | de le co<br>de Good                              | oller le<br>ale et l                       | tableau<br>e tour est     | géné<br>Liour |

| 0<br>D15 | 2 5 6 8 8               | 100% - € % .0, .00 123                    | Par dé →   - (10) +              | в <i>I</i> ÷ <u>А</u>   | <b>è. 🖽</b> 👬 - |
|----------|-------------------------|-------------------------------------------|----------------------------------|-------------------------|-----------------|
|          | A                       | В                                         | C                                | D                       | ε               |
| 4        | Stratégie               | Actions                                   | Objectifs                        | KPI                     | Échéance        |
| 2        | Étude de marché         | Analyser les tendances et segments cibles | Définir le marché cible          | Rapports et insights    | \$1 2024        |
| 3        | Création de contenu     | Blog, Vidéos, Infographies                | Attirer du trafic gualifié       | Visites, temps sur site | Mensuel         |
| 4        | Optimisation SEO        | Mots-clés, Contenu optimisé               | Améliorer le référencement       | Classement Google       | Continu         |
| 5        | Réseaux Sociaux         | Publications, Engagement, Hashtags        | Augmenter la notoriété           | Abonnés, engagements    | Hebdomadaire    |
| 6        | Campagnes Emailing      | Newsletters, Segmentation                 | Générer des leads qualifiés      | Taux d'ouverture, CTR   | Bi-hebdomadaire |
| 7        | Lead Generation         | Lead Magnets, Landing Pages               | Convertir les visiteurs en leads | Taux de conversion      | Mensuel         |
| 8        | Partenariats            | Influenceurs, Événements                  | Étendre la portée                | Partenaires, mentions   | Trimestriet     |
| 9        | Analyse of Optimisation | Suivi KPI, A/B Testing, Feedback          | Optimiser les performances       | KPI, feedback clients   | Continu         |
| 10       |                         |                                           |                                  |                         |                 |
| 11       |                         |                                           |                                  |                         |                 |